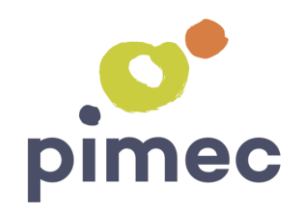

# Pimec.iAccesos

Guía per treballadors

## iAccesos : Registre de Jornada Laboral

Benvingut a aquesta Guia per a empleats de la solució iAccesos. Dedica uns minuts a revisar la informació que et facilitem en aquesta guia per a registrar les entrades i sortides al teu lloc de treball. Aquesta guia s'estructura en els següents apartats

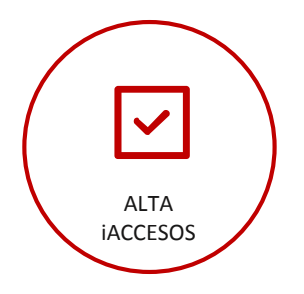

En aquest apartat es descriu el circuit per a activar el teu usuari a iAccesos i començar a registrar les teves entrades i sortides, així com accedir a la teva zona privada d'iAccesos

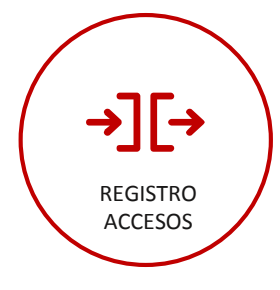

iAccesos ofereix dues formes de registrar les entrades i sortides, un formulari web a la pàgina principal d'iAccesos o l'app per a dispositius mòbils

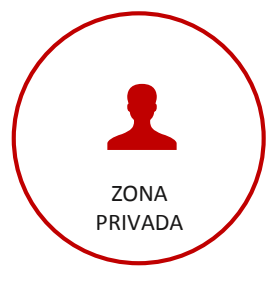

a la teva zona privada d'iAccesos podràs consultar el registre d'accessos, així com gestionar les incidències (absències, retards,...) i sol·licitud de dies lliures

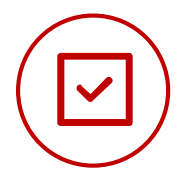

### Activació d'Usuari a iAccesos

L'alta d'empleats a iAccesos la realitza el responsable de l'empresa. Per tan només hauràs de crear la teva contrasenya des de l'enllaç que s'inclou en l'email de benvinguda

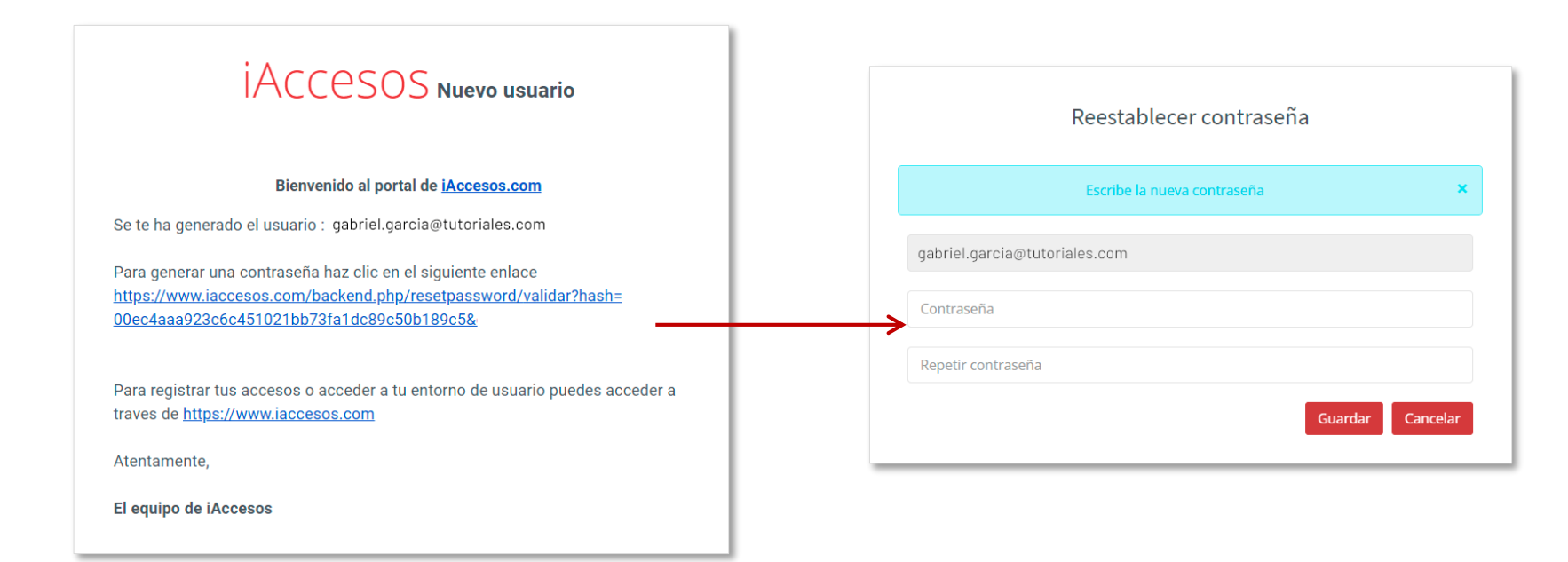

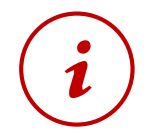

El teu usuari és vàlid tan per al registre d'accessos des del formulari de la pàgina web, l'app per a mòbils d'iAccesos, així com per a accedir a la teva zona privada de iAccesos

### Registre d'Accesos en formulari web

El registre d'entrades i sortides des de web es realitza emprant el formulari disponible a www.iaccesos.com

#### Validar usuari treballador

La primera vegada que accedeixis al formulari hauràs d'introduir el teu usuari i password abans de prémer en els botons "Entrar o Salir".

Marcant l'opció Recordar Sesión", abans de prémer una de les dues opcions de registre, podràs evitar haver d'introduir el teu usuari i clau en el futur.

# iAccesos 12:43 Miércoles, 01/05/2019 Usuario Contraseña

Recordar sesión ¿Has olvidado la contraseña?

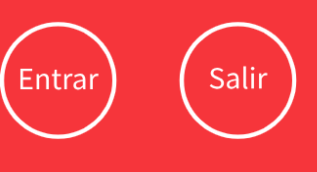

### Registre d'entrades i sortides

Si has triat recordar sessió, la pròxima vegada que accedeixis al formulari només hauràs de prémer a "Entrar o Salir". iAccesos 12:45 Miércoles, 01/05/2019 Bienvenido, Luis Cambiar de <u>usuario</u> La salida se ha registrado correctamente

Entrar

Salir

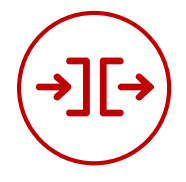

### **Registre d'Accesos amb app iAccesos**

L'app d'iAccesos pot descarregar-se des de les botigues d'aplicacions Apple Store per a iOS i Google Play per a Android, en tots dos casos són gratuïtes per a l'usuari final.

Validar usuari treballador

La primera vegada que iniciïs l'aplicació instal·lada en el teu mòbil hauràs d'intoduir el teu usuari i contrassenya a iAccesos i prémer a "Validar Usuario"

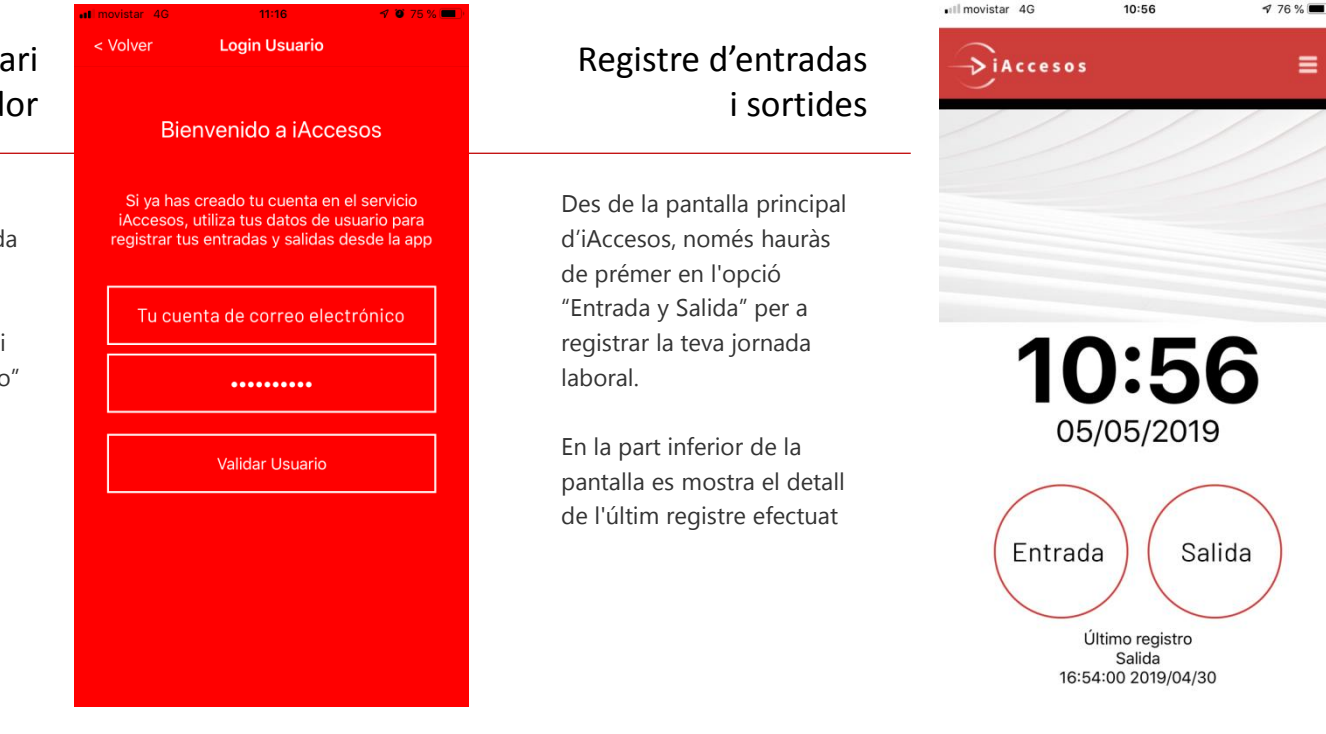

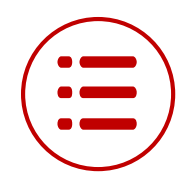

### La teva zona privada d'iAccesos (I)

iAccesos et permet consultar el teu historial d'accessos, per a això has de prémer en l'opció "Zona Privada" del menú superior a www.iaccesos.com. Per a accedir a la teva zona privada d'usuari introdueix el teu usuari i clau i prem "Acceso"

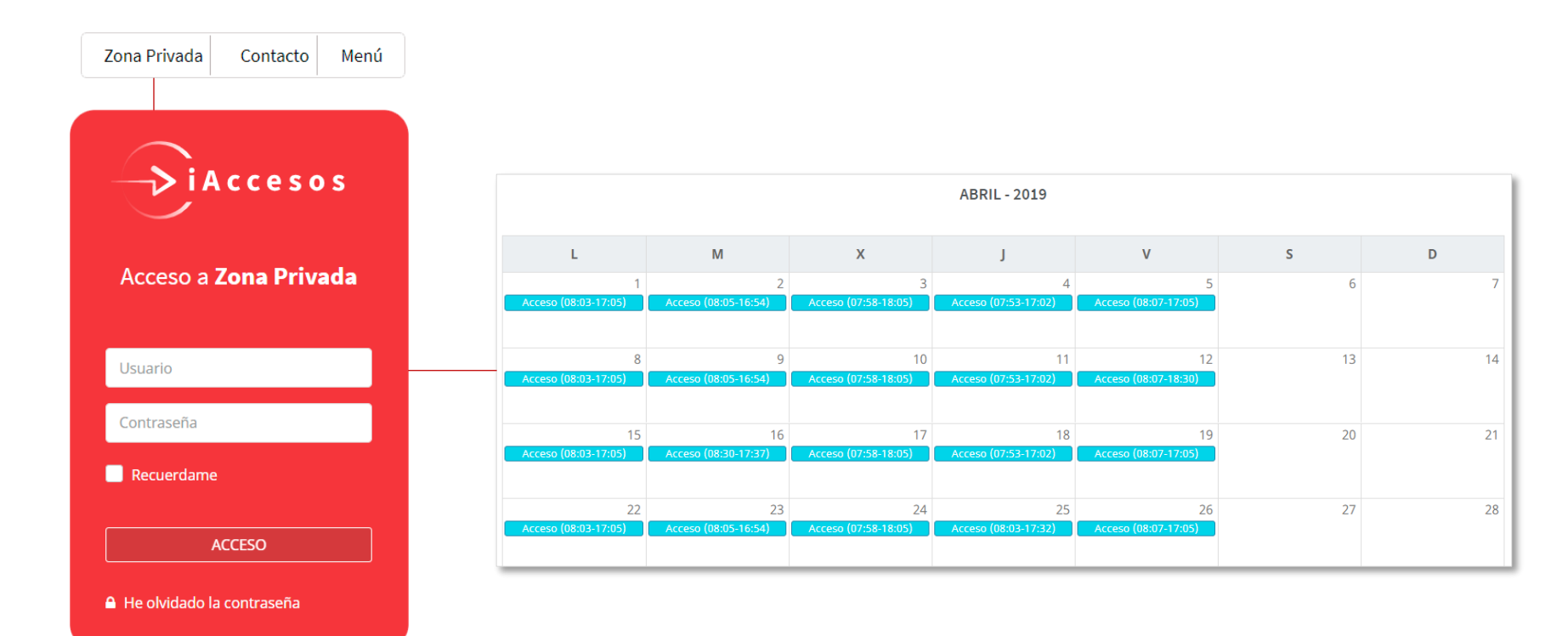

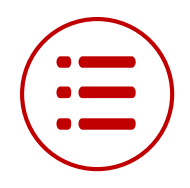

### La teva zona privada a iAccesos (II)

iAccesos ofereix dues prestacions addicionals per a aquelles empreses que desitgin gestionar els justificants d'incidències relacionades amb accessos fora d'horari i absències, així com sol·licitud de dies lliures per motius contemplats en el conveni dels treballadors. Per a accedir a aquestes prestacions només has de prémer al dia del calendari per al qual desitges registrar la incidència o sol·licitud

| Per a publicar un justifi<br>d'incidència d'accés, pr<br>l'opció "Publicar justific<br>rellena el formulario" | cant<br>em en<br>ante y            | Nuevo<br>Para publicar un justificante de ac<br>oipción de Publicar Justificante.<br>Si deseas solicitar días libres pulsa | x<br>cceso fuera de horario o asistencia pulsa en la<br>a en la opcion Solicitud días libres.<br>Publicar Justificante Solicitud días libres |                   | Per a sol·licitar dies lliures prem<br>l'opció "Solicitud días libres" i<br>emplena el formulari indicant e<br>rang de dies i seleccionant un<br>motiu de la llista "Motivo". |
|----------------------------------------------------------------------------------------------------|------------------------------------|----------------------------------------------------------------------------------------------------|----------------------------------------------------------------------------------------------------|-------------------|----------------------------------------------------------------------------------------------------|
| Empleado *                                                                                                    |                                    | Ŧ                                                                                                    | Empleado *                                                                                                    |                   | •                                                                                                    |
| Fecha *                                                                                                    |                                    | Ē                                                                                                    | Días                                                                                                    | 02/05/2019        | A 02/05/2019                                                                                                    |
| Observaciones *                                                                                               |                                    |                                                                                                    | Motivo *                                                                                                    |                   |                                                                                                    |
|                                                                                                    |                                    |                                                                                                    | Descripción *                                                                                                    |                   |                                                                                                    |
| Justificante *                                                                                                | Seleccionar archivo Ningún archivo | seleccionado                                                                                                    | Justificante                                                                                                    |                   | 🗁 Examinar                                                                                                    |
|                                                                                                    |                                    | Cancelar Aceptar                                                                                                    | Estado                                                                                                    | Pendiente validar | Cancelar Aceptar                                                                                                    |